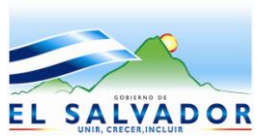

DIRECCIÓN GENERAL DE ADUANAS Km. 11.5 Carretera Panamericana, San Bartolo, Ilopango, El Salvador, C.A. Conmutador Tel.: (503) 2244-5000, Atención al Usuario Tel: (503) 2244-5182 Fax: (503) 2244-5183 Sitio Web: <u>www.mh.gob.sy</u> correo electrónico: <u>usuario.dea@mh.gob.sy</u>

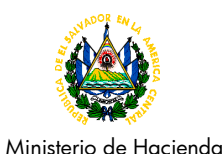

**MINISTERIO DE HACIENDA** 

Dirección General de Aduanas

## GUÍA DEL USUARIO

PROCESO DE PAGO DE IMPUESTOS A LA PRIMERA MATRICULA EN LA DECLARACION DE MERCANCIAS DE IMPORTACION DEFINITIVA DE VEHICULOS USADOS, AERONAVES, BUQUES Y ARTEFACTOS NAVALES

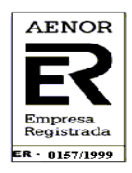

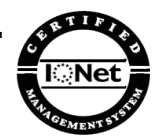

CERTIFICADA BAJO LA NORMA ISO 9001POR LA ASOCIACIÓN ESPAÑOLA DE NORMALIZACIÓN Y CERTIFICACIÓN

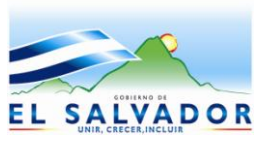

DIRECCIÓN GENERAL DE ADUANAS Km. 11.5 Carretera Panamericana, San Bartolo, Ilopango, El Salvador, C.A. Conmutador Tel.: (503) 2244-5000, Atención al Usuario Tel: (503) 2244-5182 Fax: (503) 2244-5183 Sitio Web: <u>www.mh.gob.sy</u> correo electrónico: <u>usuario.dea@mh.gob.sy</u>

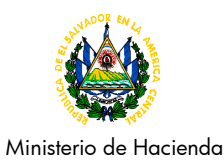

## INTRODUCCIÓN

La presente Guía del Usuario tiene como finalidad instruirlo sobre el proceso de ingreso de la información necesaria al sistema de aduanas, para el cálculo del impuesto especial de la primera matricula a través de la Declaración de Mercancías de importación definitiva de vehículos usados, aeronaves, buques y artefactos navales; con esta nueva forma de pago del impuesto se simplifica el proceso a efectos que el usuario pueda efectuarlo en un solo paso.

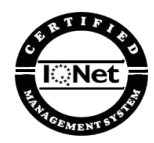

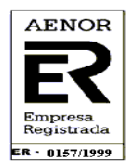

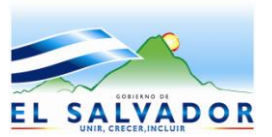

DIRECCIÓN GENERAL DE ADUANAS Km. 11.5 Carretera Panamericana, San Bartolo, Ilopango, El Salvador, C.A. Conmutador Tel.: (503) 2244-5000, Atención al Usuario Tel: (503) 2244-5182 Fax: (503) 2244-5183 Sitio Web: <u>www.mh.gob.sv</u> correo electrónico: <u>usuario.dga@mh.gob.sv</u>

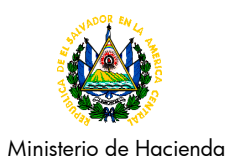

| INGRESO DE DATOS PARA CALCULO DE IMPUESTO |                                                                                                    |                                                                                                    |  |  |  |
|-------------------------------------------|----------------------------------------------------------------------------------------------------|----------------------------------------------------------------------------------------------------|--|--|--|
| Paso                                      | Acción                                                                                                    | Descripción                                                                                                    |  |  |  |
| 1                                         | El usuario debe ingresar en el<br>primer campo de la casilla 44<br>de la Declaración de<br>Mercancías en SIDUNEA, la<br>palabra: CATEGORÍA o<br>SUBCATEGORÍA según aplique | Accion Sectores Articulos Status Mode de trabajo Ver   .C.     44   Licencia N: CATECORIA   /   S.00 / CD:     44   Licencia N: CATECORIA   /   S.00 / CD:     47   Liqui-<br>dacion<br>de los<br>Impues<br>tos   Dass Imponible   Tass   Importe   MP     48   Cuenta   B   DATOS CO   MODE de trabajo Ver   MODE de trabajo Ver     100   D.A.:   Certi-<br>fica-<br>dos.   /   S.00 / CD:      47   Tipo   Base Imponible   Tass   Importe   MP     48   Cuenta   B   DATOS CO   Mode de<br>N' de Li   N' de Li     Total :   Total :   Importe   Importe   26931776   2 |  |  |  |
|                                           | En el segundo campo de la<br>casilla 44 y de conformidad al<br>anexo 1 de la DACG Nº DGA-<br>008-2013 ingresa el número de<br>la categoría o subcategoría                  | I woowrite Function:s: ceferencias ventana Ayuda STDUNEA++ 15/05/2013 14:40:55   I DUA - Importación   I Licencia N: SUBCATEGORIA   V 2.30 / CD:   Certi- Fica-   dos. Importe   47 Tipo Base Imponible Tasa   Impues B DATOS CO   Mr de Li Mr de Li   Modo de Ios Impues   Total : Impuesto                                                                                                    |  |  |  |
|                                           |                                                                                                    | El Ayuda F9 Menú local F10 Menú<br>26932784 3                                                                                                    |  |  |  |
|                                           |                                                                                                    | ATTA                                                                                                    |  |  |  |

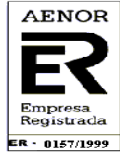

CERTIFICADA BAJO LA NORMA ISO 9001POR LA ASOCIACIÓN ESPAÑOLA DE NORMALIZACIÓN Y CERTIFICACIÓN

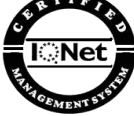

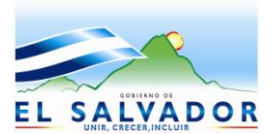

DIRECCIÓN GENERAL DE ADUANAS Km. 11.5 Carretera Panamericana, San Bartolo, Ilopango, El Salvador, C.A. Conmutador Tel.: (503) 2244-5000, Atención al Usuario Tel: (503) 2244-5182 Fax: (503) 2244-5183 Sitio Web: <u>www.mh.gob.sv</u> correo electrónico: <u>usuario.dga@mh.gob.sv</u>

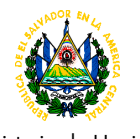

Ministerio de Hacienda

| Paso | Acción                                                                                                    | Descripción                                                                                                    |
|------|----------------------------------------------------------------------------------------------------|----------------------------------------------------------------------------------------------------|
| 2    | Al momento del registro de la<br>Declaración de Mercancías,<br>esta reflejára en la casilla de<br>liquidación de impuestos, el<br>monto del impuesto a la<br>primera matricula (APM) | Eurociones     Referencias     Ventana     Ayuda     SIDUNEA++     15/09/2013     14/55/07       DUA - Importación     DUA - Importación     DUA - Importación     Importación     Im |
| 3    | Si la categoría o subcategoría<br>seleccionada no es<br>compatible con el inciso<br>arancelario declarado el<br>sistema generará un mensaje<br>de error                              | * MANAYINA   Functiones   Referencias   Ventana   Ayuda   EL SALVADOR     • Functiones   Referencias   Ventana   Ayuda   EL SALVADOR     • Licencia N:   SUBCATEGORIA   /   2.20   / CD:     • Docs.   0.00   +0.00   +0.00   -0.00     Gertii-   -   -   -   -     dos.   -   -   -   -     Injui:   D.A.:   -   -   -     Injui:   -   -   -   -     dos.   -   -   -   -   -     Injui:   -   -   -   -   -   -     Injui:   -   -   -   -   -   -   -   -     Injui:   -   -   -   -   -   -   -   -   -   -   -   -   -   -   -   -   -   -   -   -   -   -   -   -   -   -   -   -   -   -   -   -                                                                                                    |

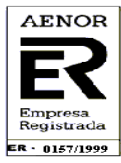

CERTIFICADA BAJO LA NORMA ISO 9001POR LA ASOCIACIÓN ESPAÑOLA DE NORMALIZACIÓN Y CERTIFICACIÓN

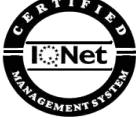

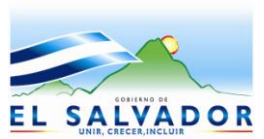

DIRECCIÓN GENERAL DE ADUANAS Km. 11.5 Carretera Panamericana, San Bartolo, Ilopango, El Salvador, C.A. Conmutador Tel.: (503) 2244-5000, Atención al Usuario Tel: (503) 2244-5182 Fax: (503) 2244-5183 Sitio Web: <u>www.mh.gob.sv</u> correo electrónico: <u>usuario.dga@mh.gob.sv</u>

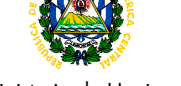

Ministerio de Hacienda

| DECLARACION COMPLEMENTARIA |                                                                                                    |                                                                                                    |  |  |
|----------------------------|----------------------------------------------------------------------------------------------------|----------------------------------------------------------------------------------------------------|--|--|
| Paso                       | Acción                                                                                                    | Descripción                                                                                                    |  |  |
| 4                          | En el caso de Declaraciones<br>complementarias, el usuario<br>deberá seleccionar en la<br>sección de otros impuestos el<br>código OPM. "OTROS PRIMERA<br>MATRICULA"<br>Posteriormente debe ingresar<br>de forma manual la diferencia<br>de impuestos a cancelar. | 1   MOANY 1.18   Important Ayuda STDUNEA++ 18/09/2013 14:06:28     0   DUA - Importación   DUA - Importación     47   Tipo Base Imponible Tasa Importe   MP 48 Cuenta     1   Dat Z6000.00   15.0000   11400.00   1     1   Base Imponible Tasa Importe   MP 48 Cuenta   B DATOS CO     1   Impuesto Adiciona   1   B DATOS CO     1   Impuesto OPM OTROS PRIMERA MATRICULA   Odo de ti de Regarantía     0   OK   Cancelar   Ayuda     51   Adu   Ayuda   F9 Menú local E10 Menú   2704813 12                                                                                                    |  |  |
| 5                          | El impuesto pagado en<br>Declaraciones de Mercancías<br>complementarias aparecerá<br>reflejado con el código <b>OPM</b>                                                                                                    | E MORAY L11     DUA       - Functiones     Referencias     Ventana     Ayuda     SIOUNEAHE     18/09/2013     14/54/30       44     Licencia N:     SUBCATEGORIA     /     2.30     / CD:     1       Docs.     0.00 + 0.00 + 0.00 + 0.00 - 0.00     Adjun.     D.A.: 049     1     1     1     1     1     1     1     1     1     1     1     1     1     1     1     1     1     1     1     1     1     1     1     1     1     1     1     1     1     1     1     1     1     1     1     1     1     1     1     1     1     1     1     1     1     1     1     1     1     1     1     1     1     1     1     1     1     1     1     1     1     1     1     1     1     1     1     1     1     1     1     1     1     1     1     1 <t< th=""></t<> |  |  |

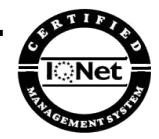

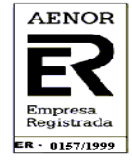